# JOT2012 Demo1-ohje

### Ville Isomöttönen, Jonne Itkonen

#### 8. helmikuuta 2013

# Sisältö

| 1 | Varmista, että U-levy on kytketty Windows-profiiliisi                                                                                                    | 1                     |
|---|----------------------------------------------------------------------------------------------------|-----------------------|
| 2 | SSH-avainparin luonti         2.1       Muut kuin yliopiston Windows-asennukset         2.2       Windows-koneet Soviet- ja Finland-mikroluokissa (8.2.2013 tilanne):         2.3       Muut mikroluokat Windowsilla         2.4       Unixit | 1<br>2<br>2<br>2<br>3 |
| 3 | Git-versiohallinta         3.1       Git-versionhallinnan aloittaminen         3.2       Git Commit ja kommentin kirjoittaminen                                                                                                    | <b>4</b><br>4<br>5    |
| 4 | Lokaalista koneesta versiot etäkoneelle                                                                                                    | 6                     |
| 5 | Harjoittelua                                                                                                    | 6                     |

# 1 Varmista, että U-levy on kytketty Windows-profiiliisi

Nykyisellään U-levyn (kotihakemistosi) pitäisi olla automaattisesti kytketty Windows-profiiliin ja näkyä siis Windowsin resurssien hallinnassa. Jos jostain syystä näin ei ole, seuraa ohjetta osoitteessa https://www.jyu.fi/itp/ohjeet/how-to-nain-tehdaan/verkkolevyjen-kayttaminen-kotikoneelta-kasin ja mounttaa kotihakemistosi Windows-profiiliisi (tämä helpottaa demoissa harjoittelua).

# 2 SSH-avainparin luonti

Jos käytössäsi on Linux tai Mac OSX, et tarvitse etäyhteyttä jalavaan. Voit tehdä kaiken jalavassa tehtävän omassa tietokoneessasi. Tarvittavat ohjelmat *git* ja *ssh* löytyvät jo asennettuina, ja jos eivät, ne asentaa helposti (Linux Redhat ja vastaavat: rpm, Linux Debian / Ubuntu ja vastaavat: apt-cache ja apt-get, synaptic, OSX: hae tarvittaessa git sen kotisivulta osoitteesta http://git-scm.com.

#### 2.1 Muut kuin yliopiston Windows-asennukset

Jos asennat Gitin kotiin, unohda myös putty. OpenSSH on parempi, ja jos et sitä tarvitse, tulee Gitin Windows-version mukana jo tarvittavat ohjelmistot (Git Bash).

# 2.2 Windows-koneet Soviet- ja Finland-mikroluokissa (8.2.2013 tilanne):

Käytä Git Bash- ja/tai Git GUI-ohjelmaa. Unohda alla oleva putty-sekoilu, ja toimi Git Bashissä kuten Unix-, Linux- tai OSX-tietokoneessa.

#### 2.3 Muut mikroluokat Windowsilla

8.2.2013 tilanne, mutta päivittyy nopeasti Sovietin ja Finlandin tasolle.

Windows-koneella avaa Putty-ohjelma, ja ota sillä yhteys jalava-etäkoneeseen. Jos kotikoneellasi ei ole Puttya, se löytyy osoitteesta http://www.chiark.greenend.org.uk/ $\sim$ sgtatham/putty/. Kun putty käynnistyy, se näyttää seuraavanlaisen ikkunan.

| 🕵 PuTTY Configuration                                                                       |                                                                                          | ? <mark>×</mark>                |  |  |
|---------------------------------------------------------------------------------------------|------------------------------------------------------------------------------------------|---------------------------------|--|--|
| Category:                                                                                   |                                                                                          |                                 |  |  |
| Session                                                                                     | Basic options for your PuTTY se                                                          | ession                          |  |  |
| Logging                                                                                     | Specify the destination you want to connect to                                           |                                 |  |  |
|                                                                                             | Host Name (or IP address)                                                                | Port                            |  |  |
| Bell                                                                                        |                                                                                          | 22                              |  |  |
| Features                                                                                    | Connection type:<br><u>R</u> aw <u>I</u> elnet Rlogin <u>S</u> S                         | H 🔘 Serial                      |  |  |
| Appearance<br>Behaviour<br>Translation<br>Selection                                         | Load, save or delete a stored session<br>Sav <u>e</u> d Sessions                         |                                 |  |  |
| - Colours<br>- Connection<br>- Data<br>- Proxy<br>- Telnet<br>- Rlogin<br>⊕ SSH<br>- Serial | Default Settings<br>halava                                                               | Load<br>Sa <u>v</u> e<br>Delete |  |  |
|                                                                                             | Close <u>wi</u> ndow on exit:<br>Close <u>wi</u> ndow on exit:<br>Always Never Only on o | slean exit                      |  |  |
| <u>A</u> bout <u>H</u> elp                                                                  | Open                                                                                     | <u>C</u> ancel                  |  |  |

Aseta ensin käytettäväksi merkistöksi UTF-8 valitsemalla Category-laatikosta vasemmalta Window  $\rightarrow$  Traslation, ja syöttämällä kohtaan Character set translation... teksti UTF-8, joka löytyy myös ponnahdusvalikosta.

| Category:                                            |                                                                                                    |
|------------------------------------------------------|----------------------------------------------------------------------------------------------------|
| Session                                              | Options controlling character set translation                                                         |
|                                                      | Character set translation on received data                                                            |
| Keyboard                                             | Received data assumed to be in which character set:                                                   |
| Bell                                                 |                                                                                                    |
| ⊡Features                                            | (Codepages supported by Windows but not listed here,<br>such as CP866 on many systems, can be entered |
| Appearance                                           | manually)                                                                                             |
| ···· Behaviour<br>···· Translation<br>···· Selection | <ul> <li>Treat CJK ambiguous characters as wide</li> <li>Caps Lock acts as Cyrillic switch</li> </ul> |

Putty-ikkunassa osoitteeksi (host name) annetaan jalava.cc.jyu.fi.

| Host Name (or IP address) |                |        |    | Port   |
|---------------------------|----------------|--------|----|--------|
| jalava.cc.jyu.fi          |                | 22     |    |        |
| Connectio                 | n type:        |        |    |        |
| <u>     R</u> aw          | <u>T</u> elnet | Rlogin | SH | Serial |

Hyväksy tulostuva turvallisuuskehote. Syötä tämän jälkeen tunnuksesi ja salasanasi, ja olet muodostanut yhteyden jalava-koneeseen.

#### 2.4 Unixit

Pieni ohje UNIX-komentoihin löytyy osoitteesta http://www.mit.jyu.fi/opetus/kurssit/jot/2012/unix.html.

Kun olet muodostanut etäyhteyden jalava-koneelle, luo SSH-avainpari jalavan komentoriviltä kommennolla ssh-keygen -t rsa. Ohjelma ssh-keygen ehdottaa avaimille oletusnimiä, jotka kannattaa hyväksyä, jollet ole aiemmin tehnyt avaimia jalavaan. Jos olet aiemmin luonut avaimet jalavaan (tai vastaavaan etäkäyttökoneeseen), tämä vaihe on turha.

```
$ ssh-keygen -t rsa
Generating public/private rsa key pair.
Enter file in which to save the key (/nashome1/uid/.ssh/id_rsa): _
```

Kun ssh-keygen ohjelma kysyy tunnuslauseita (*passphrase*) paina vain enteriä mennäksesi eteenpäin. SSH-keygen luo jalavan .ssh hakemistoon avain parin, ts. kaksi tiedostoa: id\_rsa ja id\_rsa.pub. Näistä jälkimmäinen tulee siirtää yliopiston yousource-koneelle, jota kurssilla käytetään versiohallintaan. Tämä tehdään menemällä osoitteeseen https://yousource.it.jyu.fi/ ja kirjautumalla omilla käyttäjätunnuksillasi sisään YouSource-palveluun. Valitse oikealta *Manage SSH-keys*, jonka jälkeen avautuvalta sivulta edelleen oikealta *Add SSH key*. Kopioi luomasi avain parin julkinen avain (tiedoston id\_rsa.pub sisältö) sivun lomakkeeseen ja paina *Save*.

Kun käytät tällä kurssilla versiohallintaa, ts. siirrät tiedostoja jalava-koneen ja yousourcekoneen välillä, luomasi avainpari mahdollistaa tiedostojen siirron ilman jatkuvaa autentikointia. Huomaa siis, että yksityinen avain (tiedosto id\_rsa) sijatisee jalava-koneella ja sen julkinen pari (tiedosto id\_rsa.pub) yousource-koneella. SSH-yhteys luodaan avainparin avulla automaattisesi tietojen siirron ajaksi.

Huomioi, että poistut hakemistosta .ssh ennenkuin jatkat harjoituksia. Älä koskaan työskentele hakemistossa .ssh tai myöhemmin esiteltävässä .git-hakemistossa, ellet todella tiedä, mitä olet tekemässä.

Huomioi myös, että U:-asema Windowsissa yliopistolla on täsmälleen sama kuin jalavan ja muiden etäkäyttökoneiden kotihakemistosi!

# 3 Git-versiohallinta

Idea on yksinkertaisuudessaan näkyvissä seuraavassa kuvassa:

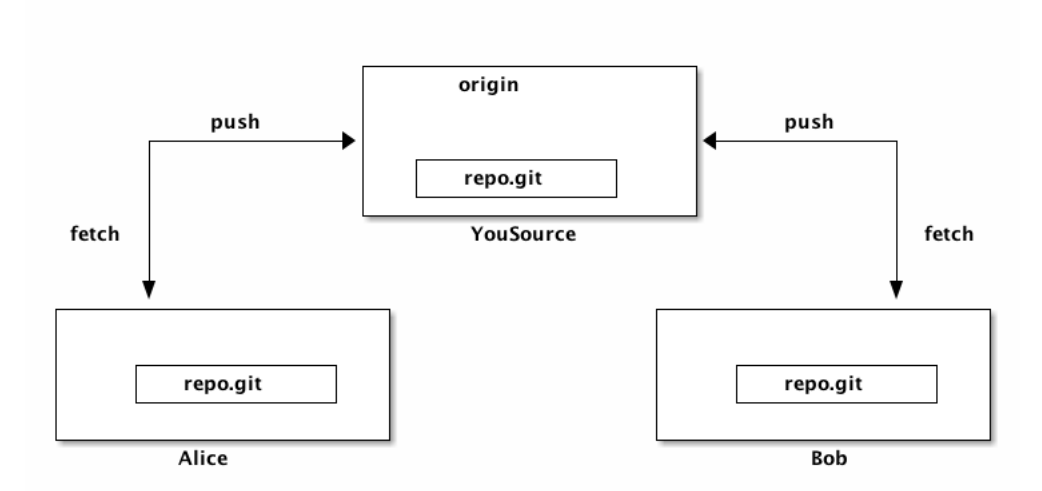

Alice ja Bob työskentelevät saman projektin parissa. Molemmilla on omassa lokaalissa tietokoneessaan oma git-versiohallinnalla hallinnoitu varasto, johon he tekevät omat muutoksensa. Lisäksi heillä on YouSourcessa yhteinen varasto, jonka välityksellä he jakavat muutoksensa toisilleen. Demoissa tarkoituksena on luoda ryhmälle yksi jaettu varasto, ja jokaiselle ryhmän jäsenelle oma varastonsa.

#### 3.1 Git-versionhallinnan aloittaminen

Demoissa harjoitellaan versionhallintaa suoraan komentoriviltä. Ensin on kuitenkin luotava gitvarasto YouSourceen. Avatkaa JOTDemot2012-projekti, joka löytyy YouSourcesta osoitteesta https://yousource.it.jyu.fi/jotdemot2012. Projektista löytyy git-varasto nimeltä demo. Kloonatkaa tämä varasto itsellenne napista Clone repository.

| jotdemot2012 ⇒ demo<br>Demot sisältävä projekti            |              |  |
|------------------------------------------------------------|--------------|--|
| GIT                                                        |              |  |
| git://yousource.it.jyu.fi/jotdemot2012/demo.git Clone help |              |  |
| Branches:<br>yousource_metafiles<br>Releases:              |              |  |
| Commit log                                                 | e repository |  |

YouSourcen seuraava näkymä kyselee kloonatulle varastolle nimeä ja muita asioita, antakaa nimeksi jotain omaa tai hyväksykää oletus.

| JOTDemot2012                                            | Clone Repository                                                                          |
|---------------------------------------------------------|-------------------------------------------------------------------------------------------|
| Create a clone of demo                                  | in JOTDemot2012                                                                           |
| Owner                                                   | Me Group: working-hours     Cone the repository as either yourself or a group you are in. |
| Name:<br>(eg "ji-sandbox", "performance-<br>fixes" etc) | jis-demo Clone repository                                                                 |

Kloonausta ei tarvitse tehdä kuin yhden ryhmästä, mutta kaikki voivat toki harjoitella tätä. Kun varasto on kloonattu näyttää YouSource kloonatun varaston sivua. Jatkossa kaikki ryhmän jäsenet käyttävät tätä kloonattua varastoa. Ensimmäinen kloonin tehnyt antaa nyt muille ryhmäläisille oikeuden tähän varastoon YouSourcen asetuksista, jotka löytyvät ikkunan oikeasta laidasta löytyvän napin Manage collaborators takaa. Tämä tosin onnistuu vain, jos lisättävä ryhmän jäsen on jo aiemmin kertaalleen kirjautunut YouSourceen. Sen ylälaidasta, kloonivaraston nimen alta löytyy git-alkuinen osoite, jota tarvitaan, kun varasto kloonataan vielä toistamiseen kunkin ryhmäläisen omaan tietokoneeseen. Tämä kloonaus tapahtuu antamalla komentoriviltä komento git clone URL, missä URL on yllä YouSourcessa näytetty URL. Kun jälkimmäinen kloonaus on valmis, on harjoitteluhakemisto koneessasi valmis.

Tee seuraavaksi jokin pieni tekstitiedosto, kuten test.txt harjoitteluhakemistoosi. Kirjoita tiedostoon vapaamuotoista tekstiä ja tallenna. Palaa jalavan komentoriville ja anna komento git add test.txt. Tällä komennolla kerrot, että haluat ottaa tiedoston test.txt mukaan versioitavaksi. Anna tämän jälkeen komento git commit, joka siirtää tiedostosi tiedot (pikemminkin version) lokaaliin git-varastoosi. Itse asiassa git commit siirtää versiotiedot kaikista niistä tiedostoista, joille olet sanonut git add osaksi lokaalia git-varastoasi.

Jos olette muuttaneet vain yhtä tiedostoa, tai haluatte tallentaa kaikki muutetut tiedostot lokaaliin versiohallintaan, voitte käyttää komentoa git commit -a. Uudemmissa git-versioissa toimii myös muoto git commit *tiedostot*, jolla voitte lisätä ja tallentaa versiohallintaan samalla komentorivillä useita tiedostoja kerralla. Tuo siis vastaa git add ja git commit komentojen antamista jokaiselle mainitulle tiedostolle.

#### 3.2 Git Commit ja kommentin kirjoittaminen

Kun ajat jalavassa (tai muissa Unix-koneissa) komennon git commit *ilman* tarkennetta -m, se käynnistää editorin, jolla kommentti muutoksista voidaan kirjoittaa. Ohjeet kirjoittamisesta ovat itse kommentissa kommentoituna (heh!), mutta editorista ei juuri sanota mitään. Oletuksen editori on usein vim tai vi, joka poikkeaa hieman totutusta. Vim on tilallinen editori, joten päästäksesi kirjoittamaan sinun on siirryttävä muokkaustilaan painamalla i (*insert*). Kun olet valmis, tulee sinun siirtyä muokkaustilasta komentotilaan painamalla <ESC>, eli sitä näppäimistö vasemmasta yläkulmasta löytyvää esc-painiketta. Tämän jälkeen tallennus ja poistuminen tapahtuu joko näppäilyllä :wq<RET>, missä <RET> tarkoittaa rivinvaihtoa (*enter, return*), tai lyhyemmin :x<RET>. Vaikeata on osua esc-painikkeeseen, mutta pienellä harjoituksella se onnistuu huomaamatta.

Jos haluat vaihtaa oletuseditorin, tapahtuu se muokkaamalla kuoren (*shell*) aloitusskriptissä ympäristömuuttuja EDITOR haluamaksesi, esim. bash-kuorella

export EDITOR=emacs

Jos et, tai tuntuu liian nörtiltä, unohda tämä :-)

Emacsilla tiedoston tallentaminen tapahtuu komennolla C-x C-s, eli ctrl-nappi pohjaan ja napautat x, ihan niinkuin Windowsin Cut-komennossa, ja ctrl-nappi pohjassa pitäen napautat vielä s. Poistuminen tapahtuu vastaavasti näppäilyllä C-x C-c. Hankalaa on nyt pitää ctrlnappi pohjassa. Jos haluatte, aktivoituvat valikot painamalla F10-näppäintä, ja nyt komentojen antaminen on yksittäisten, korostettujen kirjainten painamista.

Paniikkikomento vimissä on <ESC><ESC>, emacsissa C-g.

Jo nyt on hyvä varoittaa kahdesta asiasta: demo-ohjaajien editorimieltymykset ovat toistensa vastaiset, ja ainoa väärä valinta on jokin muu editori kuin Emacs tai vim ;-)

### 4 Lokaalista koneesta versiot etäkoneelle

Jotta versiohallinta-ohjelma voisi helpottaa ryhmässä tapahtuvaa työskentelyä, on tekemäsi muutokset saatettava muiden projektiin osallistuvien saataville.

Kirjaudu jälleen yousource-palveluun osoitteessa https://yousource.it.jyu.fi/ ja siirry tunnuksesi alla näkyvään, äsken luomaasi varastoon (muista nimi, jonka annoit varastollenne). Valitse oikealta *Edit repository*. Tee luomastasi varastosta yksityinen (*private*) rastittamalla kohta *Private repo* ja tallenna lomake alhaalta (nappi *Edit repository*). Tämän jälkeen valitse oikealta kohta *Manage collaborators*, jossa voit lisätä harjoittelua varten vieruskaverin tunnukselle oikeudet luomaasi varastoon.

Vaihtakaa rooleja siten, että vieruskaveri haluaa nyt saada sinun luomasi ja yousourceen siirtämäsi varaston käyttöönsä. Vieruskaverin tulee ottaa Puttylla etäyhteys jalava-koneeseen. Toisin kuin äsken, hänen *ei tarvitse* itse luoda uutta lokaalia git-varastoa, vaan tämä voidaan kloonata yousourcesta komennolla: git clone OSOITE, missä OSOITE on tunnuksesi alla näkyvän aiemmin kloonaamasi git-varaston osoite.

Seuraavassa kuvassa on koottuna kaikki gitin peruskomennot.

 $\label{eq:http://upload.wikimedia.org/wikipedia/commons/thumb/4/44/Git_data_flow_simplified.svg/200 px-Git_data_flow_simplified.svg.png~(Lähde: wikipedia)$ 

### 5 Harjoittelua

Varaston kloonannut lisää testitiedostoon uutta tekstiä, tallentaa sen ja ajaa sen jälkeen seuraavat versiohallintakomennot:

- git add test.txt
- git commit test.txt (Anna tässä aukeavaan editoriin muutoksiasi kuvaava viesti.)
- git push origin master (Nyt siirrät oman varastosi tilan etäkoneelle, ts. YouSourceen.)

Vaihtakaa jälleen rooleja. Nyt vieruskaverisi saa muutokset itselleen seuraavasti:

 git fetch -v origin (Fetch noutaa etäkoneen varaston tilan omalle koneellesi. Optio -v, verbose, tulostaa runsaamman kuvauksen komennon aiheuttamista operaatioista)

```
$ git fetch -v origin
remote: Counting objects: 7, done.
remote: Compressing objects: 100% (4/4), done.
remote: Total 4 (delta 3), reused 0 (delta 0)
Unpacking objects: 100% (4/4), done.
From yousource.it.jyu.fi:opetus-ji/jot2012
```

```
c39f3f0..f9258c6 master -> origin/master
= [up to date] yousource_metafiles -> origin/yousource_metafiles
$ _
```

- Huomaa, että etäkoneelta tuotu tila pitää vielä yhdistää oman varaston tilaan, jotta muiden tekemät muutokset ovat käytössäsi. Tämän tekemiseksi anna komento git merge origin/master. Tällöin muutokset tulevat osaksi omaa varastoasi.
- Jotta molemmat saavat harjoittelua, tehkää vuoronperään muutoksia testitiedostoon omilla Putty-yhteyksillänne ja toistakaa opeteltuja komentoja add, commit, push, fetch ja merge.
- Kun törmäätte virheeseen, nostakaa käsi ylös. Olette todennäköisesti saaneet aikaan konfliktin, eli olette muokanneet samaa kohtaa tiedostossa eri tavoin. Tämä ratkaistaan muokkaamalla tiedosto sisältämään vain halutun tekstin. Molemmat versiot ovat esillä tiedostossa tunnisteella erotettuina, joten konfliktin löytäminen tiedostosta ja korjauksen tekeminen on helppoa. Konfliktin huomaat yleensä, kun yrität yhdistää toista varastoa omaan varastoosi esimerkiksi git merge komennon yhteydessä.

```
$ git fetch -v origin
remote: Counting objects: 7, done.
remote: Compressing objects: 100% (4/4), done.
remote: Total 4 (delta 3), reused 0 (delta 0)
Unpacking objects: 100% (4/4), done.
From yousource.it.jyu.fi:opetus-ji/jot2012
013fel..60f1893 master -> origin/master
= [up to date] yousource_metafiles -> origin/yousource_metafiles
$ git merge origin/master
Auto-mergin demo-ohjeet/demo1-ohje.org
CONFLICT (content): Merge conflict in demo-ohjeet/demo1-ohje.org
Automatic merge failed; fix conflicts and the commit the result.
$ _
```

Alla esimerkki tiedostosta, johon on ilmestynyt konflikti:

```
- Kun törmäätte virheeseen, nostakaa käsi ylös. Olette
todennäköisesti saaneet aikaan konfliktin, eli olette muokanneet
samaa kohtaa tiedostossa eri tavoin. Tämä ratkaistaan
muokkaamalla tiedosto sisältämään vain halutun tekstin. Molemmat
versiot ovat esillä tiedostossa tunnisteella erotettuina, joten
konfliktin löytäminen tiedostosta ja korjauksen tekeminen on
helppoa. Alla on esimerkki konfliktista tiedostossa:
```

```
[[file:git-konflikti.png]]
```

```
Hei mites sellainen tähän saadaan >>>>> origin/master
```

Yhtäsuuruusmerkit erottavat kulmasulkeiden välissä olevat kaksi versiota toisistaan. Valitse näistä oikea, tai luo uusi yhdiste. Tämän jälkeen aja git-komennot:

- git add test.txt
- git commit test.txt (Anna taas kuvaava viesti muutoksesta.)

Konflikti on nyt korjattu, ja voit siirtää varastosi nykytilan talteen etävarastoon komennolla git push origin.

Avatkaa nyt http://git-scm.com/book, ja tutustukaa ainakin seuraaviin komentoihin:

- git status,
- git pull,
- git log,
- git diff,
- git branch,
- git checkout ja
- git tag.